#### Taxe de séjour – Guide PayFip – présentation hébergeur TAXE DE JE DÉCLARE COM JE PAYE EN LIGNE J'ENREGISTRE MES SÉJOURS PRÉSENTATIC SÉJOUR **MES ACTIONS ACTUALITÉS DOCUMENTS MIS À VOTRE DISPOSITION** LOGO DE VOTRE Collectivité **REGISTRE DES SÉJOURS** Plusieurs documents sont à votre disposition dans votre rubrique « MES negistre ouvert PLATEFORME DÉMO DOCUMENTS » : Dernier séjour saisi le 07/10/2021 pour Meublé de la gare TABLEAU DE BORD Pour les hébergements au régime fiscal forfaitaire, consultez le "Guide DÉCLARATIONS de la télédéclaration de la DAUA" MES HÉBERGEMENTS déclarations manguantes Pour les hébergements au régime fiscal au réel, consultez : Dernière déclaration enregistrée : le 15/10/2021 pour Meublé 2 **MES DÉCLARATIONS** Les affiches des tarifs qui ont obligation d'être affiché dans l'hébergement - "L'affiche des tarifs fixe" MES RÈGLEMENTS RÈGLEMENTS - "L'affiche du tarif proportionnel" Les guides qui permettent de facturer la taxe de séjour MES ÉTATS RÉCAPITULATIES 👍 règlements manquants de 802,00 € JE PAYE EN LIGNE - "Guide de la facturation au tarif fixe" Aucun paiement effectué MES DEMANDES - "Guide de la facturation au tarif proportionnel" Le guide qui permet de télédéclarer chaque mois : "Guide de la MES DOCUMENTS télédéclaration" **HÉBERGEMENTS ACTIFS** Vous disposez également de tutoriels vidéo sur la télédéclaration au MON SIMULATEUR réel, une fois que vous avez cliqué sur le bouton "JE DÉCLARE" depuis votre tableau de bord. PORTAIL D'INFORMATIONS MEUBLÉ DE LA GARE | Meublé de tourisme 🛨 🛨 🛨 🛧 (3 étoiles) | REEL VOIR

Lorsqu'un hébergeur a un versement à effectuer, il apparait sur son tableau de bord

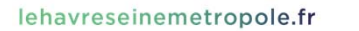

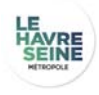

# Je paye en ligne

#### 2 4 RÈGLEMENTS MANQUANTS

Procédez au paiement des états récapitulatifs sélectionnés.

|  | Hébergement       | Référence          | Période                     | Montant                      |  |
|--|-------------------|--------------------|-----------------------------|------------------------------|--|
|  | MEUBLÉ DE LA GARE | TTE11845373290ERAP | Du 01/10/2021 au 31/12/2021 | 478,00 €                     |  |
|  | MEUBLÉ DE LA GARE | TTE15043373290ERAP | Du 01/01/2022 au 31/03/2022 | 54,00 €                      |  |
|  | MEUBLÉ DE LA GARE | TTE15044373290ERAP | Du 01/04/2022 au 30/06/2022 | 54,00 €                      |  |
|  | MEUBLÉ DE LA GARE | TTE15045373290ERAP | Du 01/07/2022 au 30/09/2022 | 216,00 €                     |  |
|  |                   |                    | MONTANT TOTAL À PAYER       | 802,00 €                     |  |
|  |                   |                    |                             | PAYER IMMÉDIATEMENT EN LIGNE |  |
|  |                   |                    |                             |                              |  |

La liste des états récapitulatifs à payer s'affiche. Par défaut, ils sont tous sélectionnées. L'hébergeur peut cliquer sur le bouton « PAYER IMMEDIATEMENT EN LIGNE » pour accéder à l'interface de paiement.

lehavreseinemetropole.fr

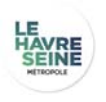

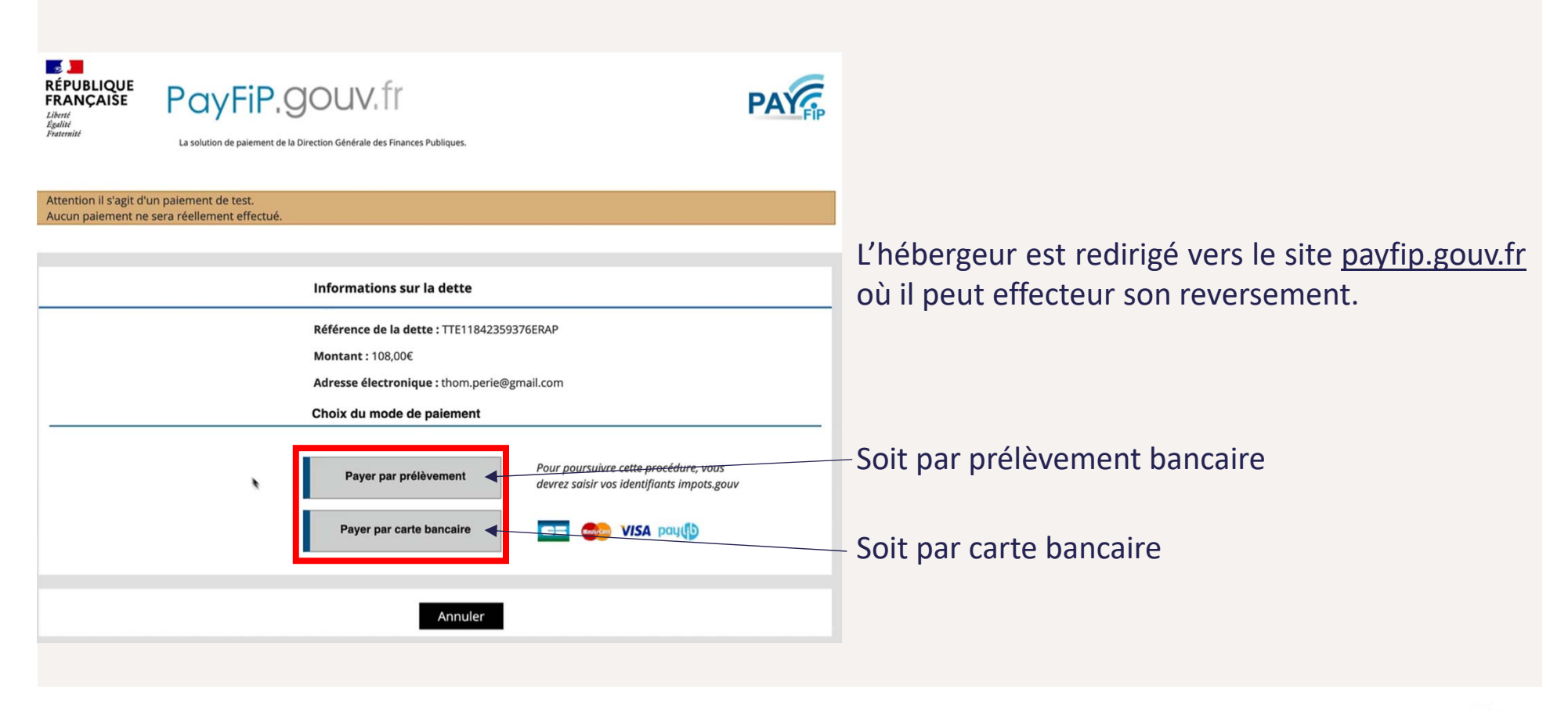

lehavreseinemetropole.fr

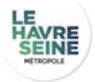

## Par prélèvement bancaire

| Confirmation de paiement                                                                                                    | RÉPUBLIQUE<br>FRANÇAISE                                                                                                    |                                                                                                    |  |
|----------------------------------------------------------------------------------------------------|----------------------------------------------------------------------------------------------------|----------------------------------------------------------------------------------------------------|--|
| Paiement de tests<br>Votre ordre de paiement a bien été enregistré le JJ/MM/AAAA à HH:MM<br>au profit de : REGIE FICTIVE<br>Sous le numéro 112233445566-tip sur le compte bancaire FR76-XXXX-XXXX-XXXX-077                                                                                                    | Détails                                                                                                    | Détails du paiement                                                                                                    |  |
| (Etablissement teneur du compte : BANQUE DE FRANCE – COMPTE DE TEST et titulaire du compte : Usager Fictif) pour un montant de 300,00 €.<br>Le mandat qui autorise ce prélèvement porte la Référence Unique de Mandat (RUM) n°Pdeed6712c18d11e84/87658723f7a55d.<br>Vous serez prélèvé sur votre compte 3 jours ouvrés à compter d'aujourd'hui soit la JJMM/AAAA.<br>Vous recevrez la notification de votre paiement par courriel à l'adresse :<br>Fermer | Collectivité<br>Identifiant de la collectivité<br>Comptable<br>Numéro de contrat<br>Identifiant de la transaction<br>Date<br>Heure<br>Montant | TEST REGIE SPL<br>22800001410001<br>TEST TIPI REGIE SPL<br>9876543014<br>065067PAYFIP000000030589510<br>16 juii. 2021<br>15:52:29<br>108,00 EUR |  |
| Cet écran est une simulation du parcours usager PayFIP<br>En cliquant sur « fermer », l'hébergeur revient sur<br>la plateforme taxedesejour.fr                                                                                                    | Numéro d'autorisation<br>Référence commande<br>Numéro de carte<br>N° Transaction CB<br>Type<br>Type de carte<br>Usage<br>E-mail               | 170551<br>TTE11842359376ERAP<br>5017########02<br>549378<br>TRANSACTION DE PAIEMENT<br>VISA<br>DEBIT<br>thom.perie@gmail.com                    |  |

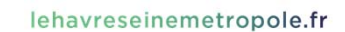

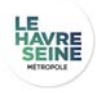

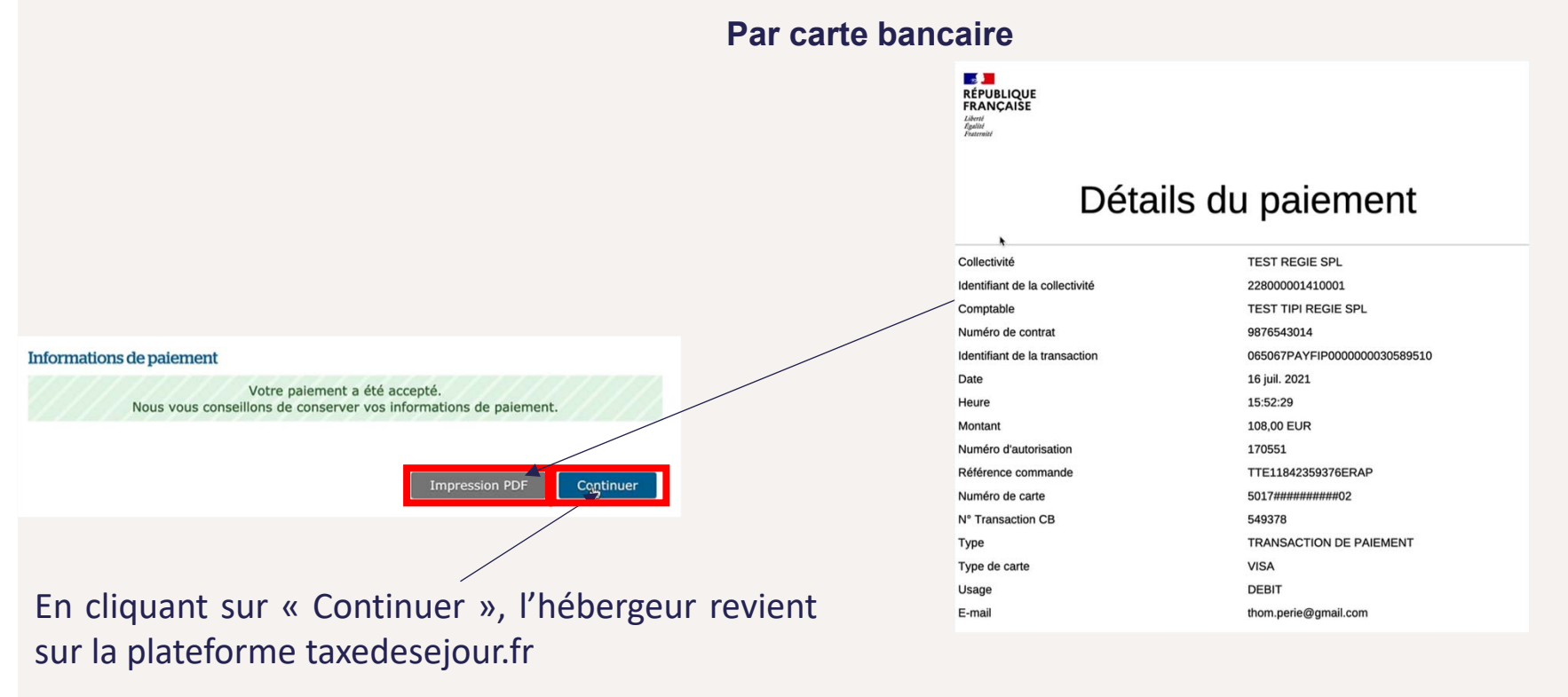

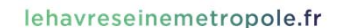

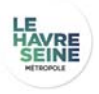

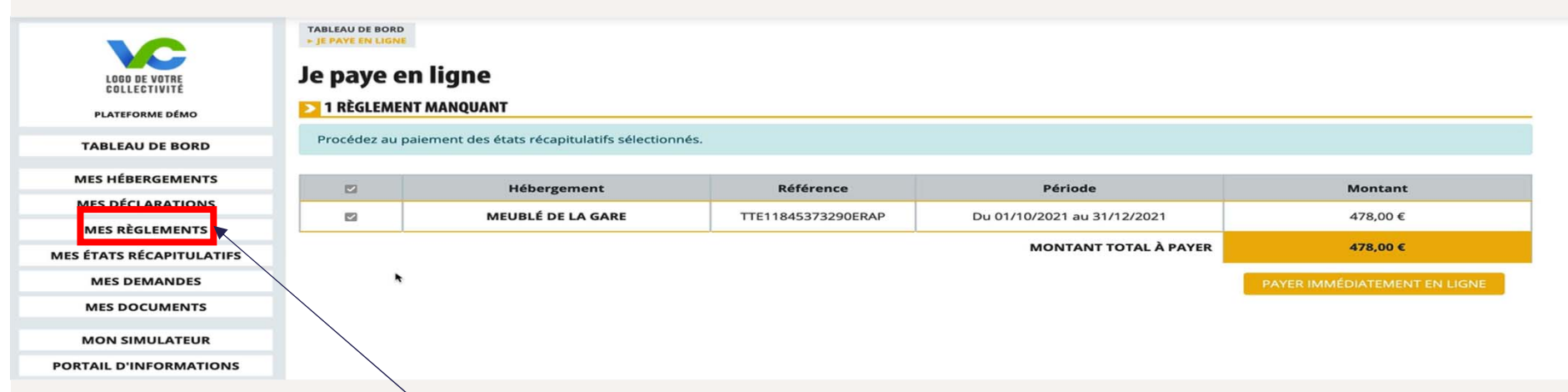

Les états récapitulatifs ne sont plus à payer et on retrouve les versements effectués dans le menu « MES REGLEMENTS »

## Mes règlements

#### LISTE DES RÈGLEMENTS

| Num. Quittance | Date             | Montant | Reçu |
|----------------|------------------|---------|------|
| 23000007       | 19 décembre 2022 | 108,00€ |      |
| 23000006       | 19 décembre 2022 | 216,00€ |      |

lehavreseinemetropole.fr

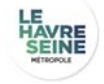